# **RECEITAS**

Link de acesso ao Portal da Transparência: https://portaldatransparencia.gov.br/

### Passo-a-passo:

### PASSO 1: Selecionar Consultas Detalhadas:

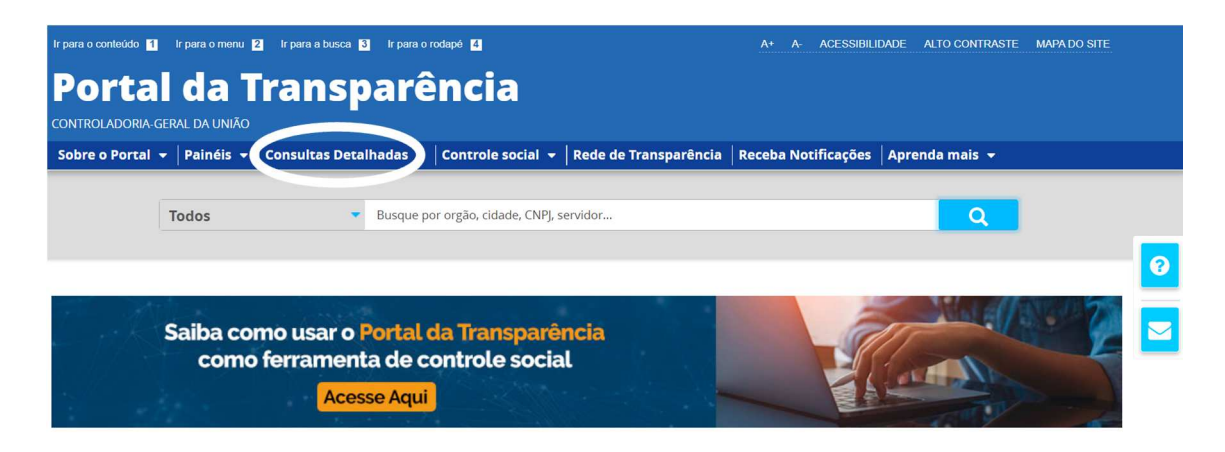

## PASSO 2: Selecionar Receitas Públicas:

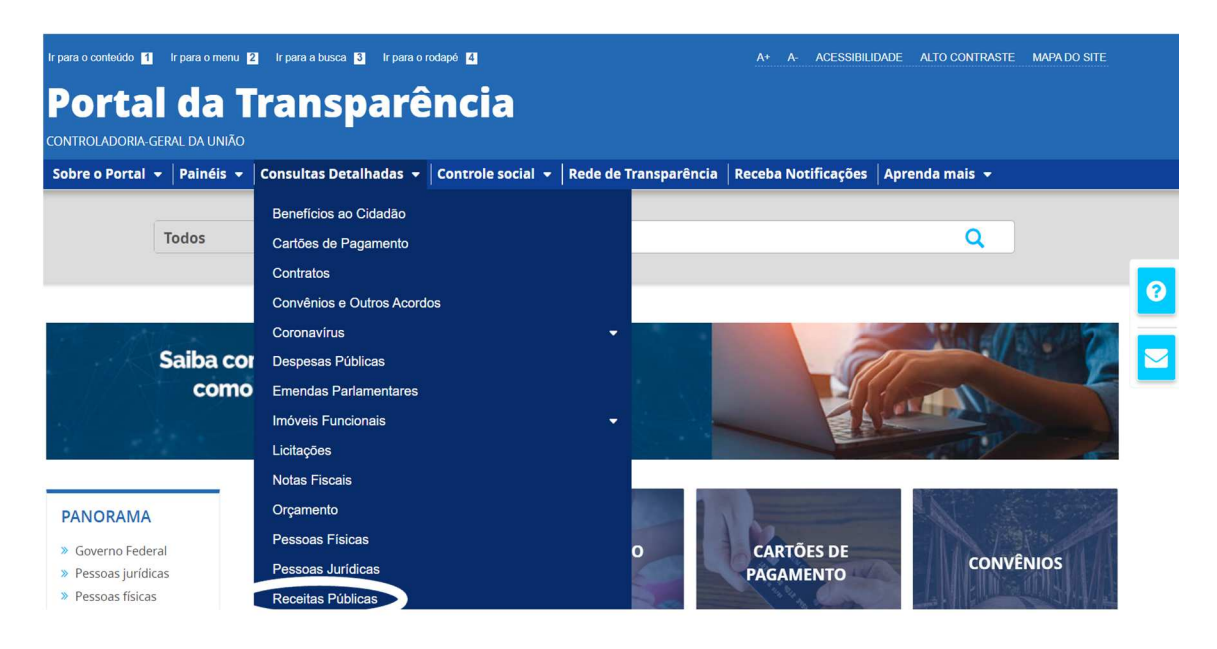

### PASSO 3: Selecionar Período desejado:

| Portal d<br>CONTROLADORIA-GERAL D/                                                                                                    | a Transpa                         | Busque por órgão, cidade, | Busque por órgão, cidade, CNPJ, servidor Q |  |        |   |  |  |  |
|----------------------------------------------------------------------------------------------------|-----------------------------------|---------------------------|--------------------------------------------|--|--------|---|--|--|--|
| vocé está aque INICIO - RECEITAS PÚBLICAS - consulta de Receita Pública<br>Consulta de Receita Pública   Portal da Transparência do Governo<br>Federal |                                   |                           |                                            |  |        |   |  |  |  |
| FILTRO                                                                                                    | Período                           | «                         | LTA                                        |  |        | 0 |  |  |  |
| BUSCA LIVRE                                                                                                    | Início                            |                           |                                            |  |        |   |  |  |  |
| PERÍODO                                                                                                    | Informe um ano Fim Informe um ano |                           | 3ahia<br>ação X                            |  | LIMPAR |   |  |  |  |

### Se preferir acesse o Link direto com o ano atualizado:

https://portaldatransparencia.gov.br/receitas/consulta?ordenarPor=ano&direcao =desc

PASSO 4: Após selecionar o período clique no botão "Adicionar"

PASSO 5: Pesquisar e selecionar o Órgão (Universidade Federal do Sul da Bahia - 26450):

| Portal d                                                                                                    | a Transparêi                                                                        | Busque por órg | Busque por órgão, cidade, CNPJ, servidor Q |                     |            |           |   |  |
|----------------------------------------------------------------------------------------------------|-------------------------------------------------------------------------------------|----------------|--------------------------------------------|---------------------|------------|-----------|---|--|
| Sobre o Portal 👻 Pair                                                                                                    | néis 👻 🛛 Consultas Detalhadas 👻 🖓                                                   | Controle socia | al 👻 🛛 Rede de Transparência 🗍             | Receba Notificações | Aprenda ma | ais 🛨     |   |  |
| vocé está aquí: INICIO » RECEITAS PÚBLICAS » CONSULTA DE RECEITA PÚBLICA<br>Consulta de Receita Pública   Portal da Transparência do Governo<br>ORIGEM DOS DADOS |                                                                                     |                |                                            |                     |            |           |   |  |
| Federal                                                                                                    |                                                                                     |                |                                            |                     |            |           | 0 |  |
| FILTRO «                                                                                                    | Órgão                                                                               | « LTA          |                                            |                     |            |           |   |  |
| BUSCA LIVRE                                                                                                    |                                                                                     | Q              |                                            |                     |            |           |   |  |
| 252(22.2                                                                                                    |                                                                                     | ,              |                                            |                     |            | ATUALIZAR |   |  |
| ÓRGÃO                                                                                                    | Universidade Federal do Sul da Bahia<br>Órgão superior: Ministério da<br>Educação × |                |                                            |                     |            |           |   |  |
|                                                                                                    | Máximo 10 itens                                                                     |                |                                            |                     |            |           |   |  |

Após selecionar o órgão clique no botão "Adicionar" e em seguida no botão "Consultar"

Se preferir, acesse o Link direto ÓRGÃO (UFSB) + ANO ATUALIZADO: <u>https://portaldatransparencia.gov.br/receitas/consulta</u>